## SAP Learning Hub

How do I find the required course/assessment for Stay current on Stay Current tab?

You can refer to the information under 4. Assessment on the "Stay Current" tab on https://learninghub.sap.com.

- 1. Log in to https://learninghub.sap.com and move to Stay Current Tab
- 2. Choose the related certification

п

3. Complete course of 4. Assessment section

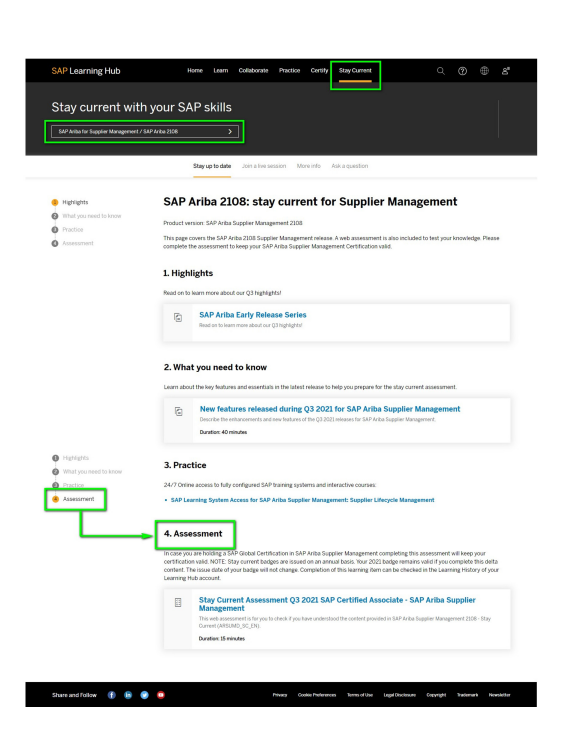

## **Business Support**

Call or email our business support team with booking related inquiries.

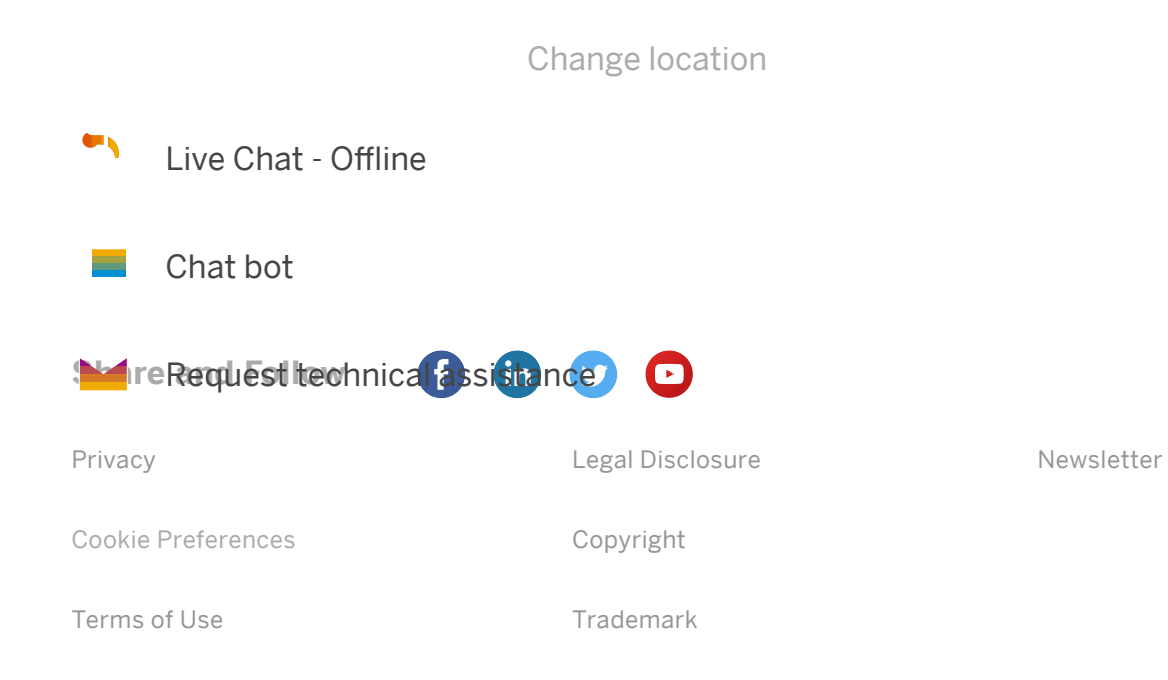